## Enabling macros in scoring spreadsheet 13 Oct 2022 – Mike Watts

In order for the scoring spreadsheets to work, their macros must be enabled.

You do this by using Micosoft Excel Trust center options under File Options. You should only need to enable it once!

Different versions of Excel look slightly different in how they do this.

Start by downloading the latest spreadsheet template from <a href="http://www.indoordriving.co.uk/organisers.php">http://www.indoordriving.co.uk/organisers.php</a>

Be sure to download it – Microsoft Edge may try to run the spreadsheet in the browser, where macros are not supported so it can't work. Click download.

Here is an example in Excel 2016 of how it looks if you open the scoring template and need to trust the macros, showing you what to click:

| 1 2         |                                                                                                    |                 |                       |             | icd_s     | core_tem   | plate13O | :t2022.xls  | sm - E   |
|-------------|----------------------------------------------------------------------------------------------------|-----------------|-----------------------|-------------|-----------|------------|----------|-------------|----------|
| File H      | lome Insert Page Layout                                                                                                    | Formulas        | Data                  | Review      | View      | Devel      | oper     | Team        | Q        |
| Paste       | $\begin{bmatrix} A \\ A \\ A \end{bmatrix} = \begin{bmatrix} A \\ A \end{bmatrix} = \begin{bmatrix} A \\ A \end{bmatrix} = \begin{bmatrix} A \\ B \end{bmatrix} = \begin{bmatrix} A \\ A \end{bmatrix} = \begin{bmatrix} A \\ B \end{bmatrix} = \begin{bmatrix} A \\ A \end{bmatrix} = \begin{bmatrix} A \\ B \end{bmatrix} = \begin{bmatrix} A \\ A \end{bmatrix} = \begin{bmatrix} A \\ B \end{bmatrix} = \begin{bmatrix} A \\ B \end{bmatrix} = $ |                 | A<br>  ※ -<br>  == == | K<br>Wrap   | Text      | ter v D    | ⊡ • %    | Υ2<br>9 €.0 | ¥<br>.00 |
| - 🌾         |                                                                                                    |                 |                       |             | ie oc oen |            |          |             | / 9.0    |
| Clipboard 5 | Font                                                                                                    | G               | Align                 | iment       |           | <u>6</u>   | Nun      | iber        | G        |
| I SECURI    | TY WARNING Some active content h                                                                                                    | as been disable | ed. Click for         | r more deta | ils.      | Enable C   | Content  |             |          |
| D37         | ▼ : × √ f <sub>x</sub>                                                                                                    |                 |                       |             |           |            |          |             |          |
| A           | В                                                                                                    | С               | D                     | E           | E F       | GH         | 1        | J           |          |
| 4 Date:     | 01/09/2022                                                                                                    |                 | Get det               | ails and er | nries fro | om interne | et       |             |          |
| 5           |                                                                                                    |                 |                       |             |           |            |          |             |          |
| 6<br>7      |                                                                                                    |                 | -                     |             | -         |            |          |             |          |
| 8           |                                                                                                    |                 |                       |             | CI        |            |          |             |          |
| 9           | You can fill in the cones detai                                                                                                    | ils at the star | t or after l          | P&P         | CII       | CK         |          |             |          |
| 10          |                                                                                                    |                 |                       |             |           |            |          |             |          |
| 11          |                                                                                                    |                 |                       | -           |           |            |          |             |          |
| 12          | ICD 01/09/2022 Cones                                                                                                    |                 |                       |             |           |            |          |             |          |
| 13          |                                                                                                    |                 | Pony and              | d horse     |           |            |          |             |          |

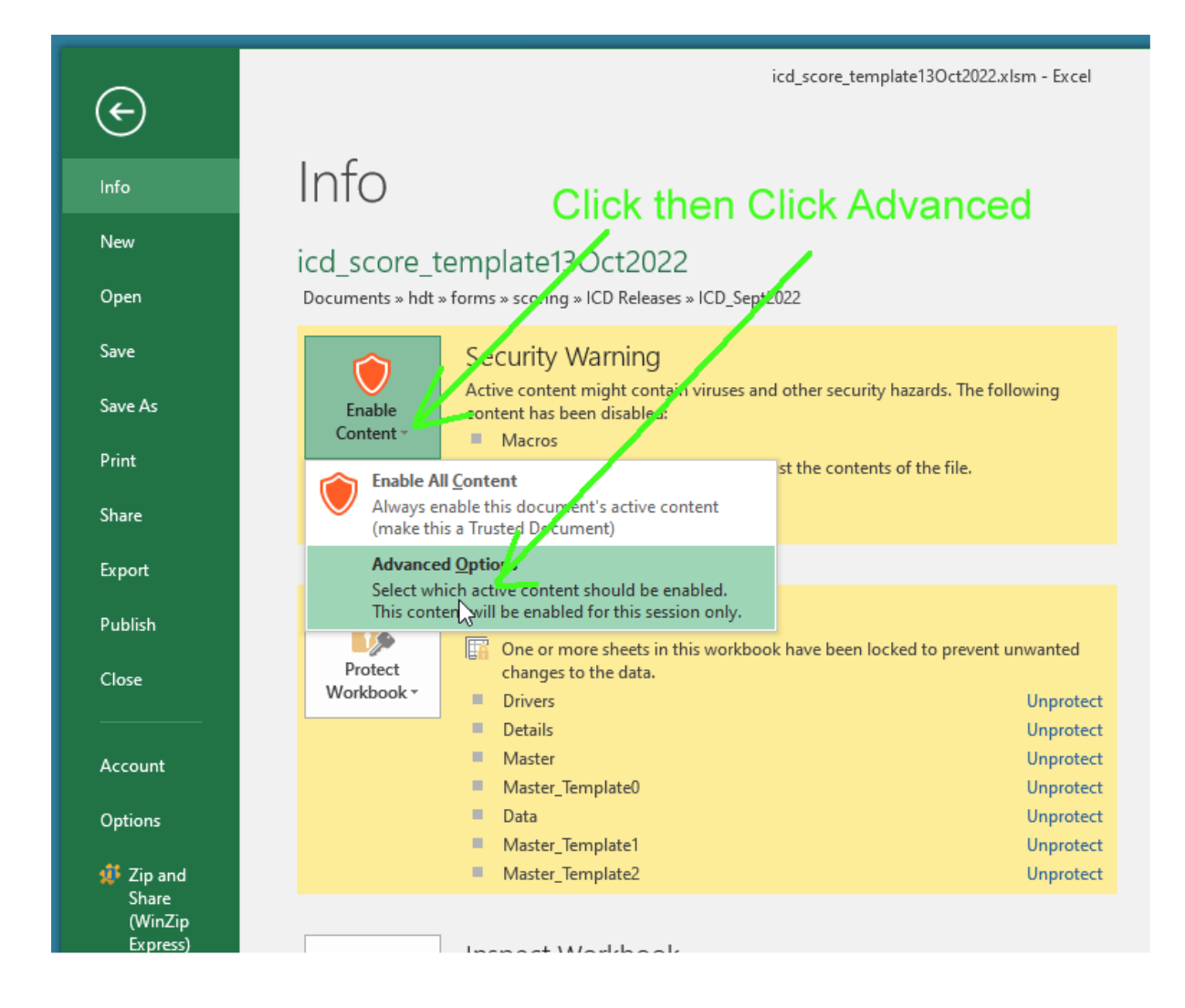

| Microsoft Office Security Options                                                                                                    | ?                                                                         | × |  |  |  |  |  |
|----------------------------------------------------------------------------------------------------|---------------------------------------------------------------------------|---|--|--|--|--|--|
| Security Alert - Macros & ActiveX                                                                                                    |                                                                           |   |  |  |  |  |  |
| Macros & ActiveX                                                                                                    |                                                                           | ^ |  |  |  |  |  |
| Macros and one or more ActiveX controls have been disabled. This active<br>content might contain viruses or other security hazards. Do not enable this<br>content unless you trust the source of this file. |                                                                           |   |  |  |  |  |  |
| Note: The digital signature is valid, but the signature is from a publisher whom<br>you have not yet chosen to trust.                                                                                       |                                                                           |   |  |  |  |  |  |
| More information                                                                                                    |                                                                           |   |  |  |  |  |  |
| File Path: C:\\ICD Releases\ICD_Sept2022\icd_score_template13Oct202                                                                                                    | File Path: C:\\ICD Releases\ICD_Sept2022\icd_score_template13Oct2022.xlsm |   |  |  |  |  |  |
| Signature                                                                                                    |                                                                           |   |  |  |  |  |  |
| Signed by: Innate Management Systems Ltd                                                                                                    |                                                                           |   |  |  |  |  |  |
| Certificate expiration: 20/03/2025                                                                                                    |                                                                           |   |  |  |  |  |  |
| Certificate issued by: Sectigo Public Code Signing CA R36                                                                                                    |                                                                           |   |  |  |  |  |  |
| Show Signature Details Click this                                                                                                    | S                                                                         |   |  |  |  |  |  |
| <ul> <li>Help protect me from unknown content (recommended)</li> </ul>                                                                                                    |                                                                           |   |  |  |  |  |  |
| <ul> <li><u>Enable content for this session</u></li> <li>then</li> </ul>                                                                                                    | ЭK                                                                        |   |  |  |  |  |  |
| Irust all documents from this publisher                                                                                                    |                                                                           | * |  |  |  |  |  |
| Open the Trust Center OK Cancel                                                                                                    |                                                                           |   |  |  |  |  |  |

Above are the recommended and most secure settings, to allow the scoring spreadsheet macros to run without allowing macros from unknown publishers to run (since they could be malicious).